# **PANDUAN BANTUAN AKUN SIMPKB**

## Untuk Guru

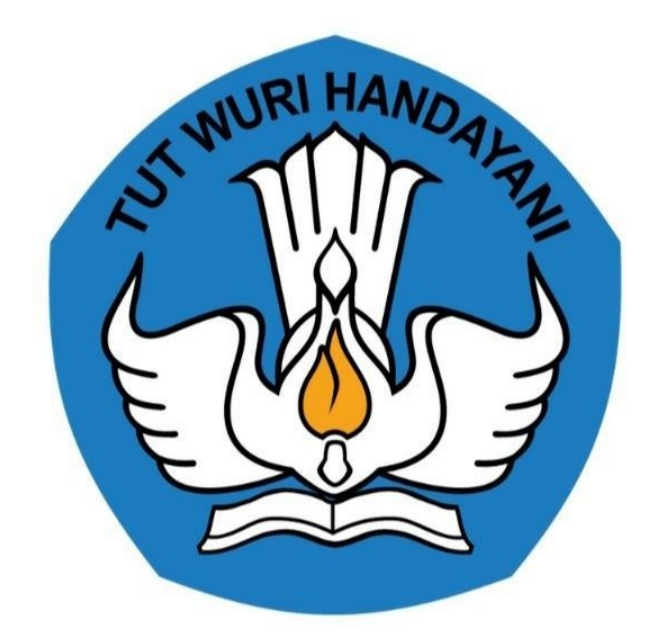

### Kementerian Pendidikan dan Kebudayaan 2020

#### **Table of Contents**

| Pendahuluan                                      | 1.1 |
|--------------------------------------------------|-----|
| Daftar Istilah                                   | 1.2 |
| 1. Panduan Buat Laporan Permasalahan Akun SIMPKB | 1.3 |
| 2. Panduan Menanggapi Laporan Dari Admin         | 1.4 |

#### Panduan Akses Bantuan Akun SIMPKB

Dokumentasi dan Panduan Akses Lapor SIMPKB

https://gtk.belajar.kemdikbud.go.id/

#### DAFTAR ISTILAH

• Notifikasi

Merupakan pemberitahuan, dalam hal ini pemberitahuan kepada pemilik akun terkait adanya respon dari Admin untuk laporan yang telah dibuat

• Respon

Merupakan padanan kata "tanggapan"

#### 1. Panduan Buat Laporan Permasalahan Akun SIMPKB

Berikut panduan langkah-langkah yang dilakukan untuk membuat laporan terkait kendala akun pada SIMPKB :

1. Akses laman portal layanan SIMPKB https://gtk.belajar.kemdikbud.go.id/ dan klik Masuk pada modul menu SIMPKB

| Di b | Portal Layanan Prog                                                                                                    | gram GTK      | Kemendikbud<br>nasing aplikasi Program GTK Kemendikbud                                                                                                    |   |
|------|----------------------------------------------------------------------------------------------------|---------------|----------------------------------------------------------------------------------------------------|---|
|      | ۹. Pencarian Data GTK                                                                                                    | <b>≜</b> Regi | strasi Akun GTK                                                                                                    |   |
|      | SIMPKB - Admin / Personal<br>Merupakan aplikasi induk dalam manjemen<br>pengembangan keprofesian dan berkelanjutan<br>d Masuk |               | Guru Belajar (Baru)<br>Program pembelajaran yang dirancang untuk<br>membantu sebanyak mungkin GTK dalam melakukan<br>pembelajaran jarak jauh.<br>Portal ① Masuk |   |
|      | PPG - Prajabatan dan Dalam Jabatan                                                                                            |               | Guru Berbagi                                                                                                    | ? |

2. Masukkan alamat surel dan kata sandi akun SIMPKB Anda dan klik tombol MASUK

Surel adalah akun SIMPKB berupa No.UKG@guruku.id contoh : 8000014xxx@guruku.id, atau menggunakan surel alternatif yang telah didaftarkan di SIMPKB

|      | Selamat Data         | ng                       |  |
|------|----------------------|--------------------------|--|
| Long | Surel     Kata sandi | ۲                        |  |
|      | MASUK                |                          |  |
|      | lupa kata sandi      | Registrasi Akun<br>GTK>> |  |

3. Gulir ke bagian bawah laman dan klik menu Bantuan Akun SIMPKB

| DENCE | Beranda                                                                                                    |                            |                         | 👧 MARIA ULFA           |
|-------|----------------------------------------------------------------------------------------------------|----------------------------|-------------------------|------------------------|
|       | Pelatihanku                                                                                                    | Rapor Pelatihanku          | Profilku                |                        |
|       | Daftar Pelatihan Anda yang sedang<br>berlangsung dan telah berlangsung                                                                     | Rapor Hasil Pelatihan Anda | Profil dan biodata Anda |                        |
|       | Info Bantuan Teknis GP                                                                                                    |                            |                         |                        |
|       | Untuk informasi dan bantuan teknis progra<br>menghubungi:<br>Telepon: 1500476<br>Facebook: @Guruku.Pembelajar<br>Twitter: @gurupembelajar_ | am SIMPKB silakan          | Lihat<br>FAQ            | Bantuan Akun<br>SIMPKB |
|       |                                                                                                    |                            |                         | Hubungi Kami           |

4. Klik ikon tambah (+) untuk menambahkan / membuat laporan baru

| DEMO | Lapor SIMPKB                                                                                                    | 6   | MARIA ULFA |
|------|----------------------------------------------------------------------------------------------------|-----|------------|
| 0    | Silakan laporkan kendala yang ditemui seputar akun SIMPKB Anda, pilih kategori permasalahan dan deskripsi dengan singkat kendala tersebut.<br>Kami juga telah merangkum pertanyaan yang sering muncul pada laman Bantuan SIMPKB (klik disini) |     |            |
| Da   | aftar Laporan Bantuan                                                                                                    | , + | ] C        |
|      | Data Laporan Masalah tidak ditemukan                                                                                                    |     |            |
| -    |                                                                                                    |     |            |
|      |                                                                                                    |     |            |
|      |                                                                                                    |     |            |
|      |                                                                                                    |     |            |
|      | 🗢 Hubungi Kami                                                                                                    |     |            |

- 5. Klik ikon panah bawah (v) untuk memilih jenis kendala. Terdapat 5 jenis kendala yang dapat Anda laporkan :
  - Data Tidak Terkoneksi Dapodik

Merupakan jenis laporan dimana data pada akun SIMPKB Anda berstatus tidak terkoneksi dengan data Dapodik

• Duplikasi Akun SIMPKB

Merupakan jenis laporan dimana kondisi Anda memiliki dua atau lebih akun SIMPKB

• Akun Terekam Atas Nama Orang Lain (Klaim Akun)

Merupakan jenis laporan dimana kondisi data pada akun SIMPKB Anda milik orang lain

• NUPTK pada Akun SIMPKB Tidak Muncul

Merupakan jenis laporan dimana kondisi data NUPTK pada akun SIMPKB Anda tidak muncul, padahal seharusnya NUPTK tersebut sudah terekam pada data Dapodik

• NUPTK pada Akun SIMPKB Salah

Merupakan jenis laporan dimana kondisi data NUPTK pada akun SIMPKB Anda tidak sama dengan yang terekam pada Dapodik atau salah

| Pilih Permasalahan                                                                                                    |           |   |       |
|----------------------------------------------------------------------------------------------------|-----------|---|-------|
| Pilih Permasalahan                                                                                                    |           |   |       |
| Data Tidak Terkoneksi Dapodik<br>Duplikasi Akun SIMPKB<br>Akun Terekam Atas Nama Orang Lain (Ki<br>NUPTK pada Akun SIMPKB Tidak Muncu<br>NUPTK pada Akun SIMPKB Salah | aim Akun) | ~ |       |
| BATAL                                                                                                    |           |   | KIRIN |

6. Setelah memilih jenis kendala, silakan lengkapi data pelaporan Anda dengan mengisikan pada kolom yang telah disediakan. Pastikan anda menyampaikan dengan jelas permasalahan yang Anda hadapi dan melengkapi data yang bersifat wajib. Jika semua data yang diperlukan telah diisi, silakan klik tombol KIRIM

| MARIA ULFA                                                             | Nama SATAINIKAL<br>SMA NEGERI 1 SEULIMEUM                                                                                          |
|------------------------------------------------------------------------|----------------------------------------------------------------------------------------------------|
| No. UKG aktif yang digunakan<br>201500040137                           | No. UKG Lainnya yang terkoneksi Dapodik                                                                                            |
| Tanggal Terakhir Update Dapodik<br>Pilih Tanggal                       | Silakan lihat tata kelola pencarian akun SIMPKB ganda pada panduan FAQ berikut<br>Waktu Terakhir Updale di Dapodik<br>Plilih Waktu |
| Sampaikan dengan jelas permasalahan yang Anda hadapi                   |                                                                                                    |
| Contoh laporan                                                         |                                                                                                    |
|                                                                        |                                                                                                    |
| Bukti Lampiran (Unggah File Min. 100KB dan Maks. 1 MB dengan format JP | SUPEGPNGPDF)                                                                                                    |
| FILE Bukti Lampiran                                                    |                                                                                                    |

7. Anda telah berhasil membuat laporan baru dengan status laporan "Dalam Antrian". Pastikan Anda melakukan pengecekan secara berkala untuk melihat respon dari Admin

Terdap at 3 jenis status laporan :

• Dalam Antrian

Kondisi dimana laporan Anda dalam antrian untuk selanjutnya direspon oleh Admin

• Butuh Tanggapan dari Anda

Kondisi dimana laporan Anda telah direspon oleh Admin dan butuh tanggapan atau informasi lebih lanjut dari Anda

• Selesai

Kondisi dimana laporan Anda telah selesai diproses oleh Admin

| DEM |     | Lapor SIMPKB                                                                                                    | <b>(</b>                        | MARIA ULFA |
|-----|-----|----------------------------------------------------------------------------------------------------|---------------------------------|------------|
|     | 1   | Silakan laporkan kendala yang ditemui seputar akun SIMPKB Anda, pilih kategori permasalahan dan deskripsi dengan singkat kendala tersebut.<br>Kami juga telah merangkum pertanyaan yang sering muncul pada laman Bantuan SIMPKB (klik disini) |                                 |            |
| ſ   | Daf | ftar Laporan Bantuan                                                                                                    | +                               | c          |
|     | P   | Data Tidak Terkoneksi Dapodik     Waktu Ajuan       Deskripsi Masalah     20 November 2020                                                                                                    | Status Laporan<br>Dalam Antrian | ÷          |
|     |     |                                                                                                    |                                 |            |
|     |     |                                                                                                    |                                 |            |
|     |     | 👄 Hubun                                                                                                    | ngi Kami                        |            |

8. Anda akan mendapatkan notifikasi pemberitahuan pada laman Beranda SIMPKB jika laporan Anda telah mendapatkan respon dari Admin

| <b>DEMO</b>                                                                                                    | Bera | nda                                                                                                    | 😰 ма                   | ARIA ULFA |
|----------------------------------------------------------------------------------------------------|------|----------------------------------------------------------------------------------------------------|------------------------|-----------|
|                                                                                                    | •    | Anda mendapatkan kesempatan mengikuti Seleksi Guru Penggerak Angkatan II<br>Untuk melihat informasi lebih lengkap mengenai Program Guru Penggerak, silakan klik tombol disamping. | SELENGKAPNYA           |           |
| Pengumuman Selama kebijakan belajar dari rumah berlangsung untuk mencegah penyebaran Coronavirus Disease (Covid-19) telah menghadirkan portal Guru Berbagi. Temukan dan bagikan berbagai ide dan praktik baik untuk tetap membe pembelajaran yang bermakna bagi seluruh pelajar kita. #guruberbagi #bersamahadapikorona |      |                                                                                                    | SELENGKAPNYA           |           |
|                                                                                                    | 0    | Silakan periksa status pelaporan kendala akun SIMPKB Anda<br>Untuk melihat informasi lebih detil mengenai pelaporan kendala akun SIMPKB Anda, silakan klik tombol di samping.     | KLIK UNTUK LEBIH DETIL |           |
| _                                                                                                    | Anda | login sebagai                                                                                                    |                        | _         |
|                                                                                                    |      | MARIA ULFA<br>No. Peserta UKG 201500040137                                                                                                    | Hubungi Kami           |           |

9. Berikut contoh jika laporan Anda sudah direspon oleh Admin dan telah disolusikan

| DEMO | Lapor SIMPKB                                                                                                    | 6 | MARIA ULFA |
|------|----------------------------------------------------------------------------------------------------|---|------------|
| 0    | Silakan laporkan kendala yang ditemui seputar akun SIMPKB Anda, plilih kategori permasalahan dan deskripsi dengan singkat kendala tersebut.<br>Kami juga telah merangkum pertanyaan yang sering muncul pada laman Bantuan SIMPKB (klik disini)            |   |            |
| Da   | iftar Laporan Bantuan                                                                                                    | + | c          |
| •    | Data Tidak Terkoneksi Dapodik     Waktu Ajuan     Status Laporan       Deskrpe Masulah     20 November 2020     Status Laporan       Baik sudah saya tanggapi     Waktu Balasan     Stelesalt       Sudah diselesaikan     20 November 2020     Stelesalt |   | ÷          |
|      |                                                                                                    |   |            |
|      |                                                                                                    |   |            |
|      | 🔿 Hubungi Kami                                                                                                    |   |            |

:

#### 2. Panduan Menanggapi Laporan Dari Admin

Berikut panduan langkah-langkah yang dilakukan untuk memberikan tanggapan terhadap laporan yang sudah direspon oleh Admin

1. Pilih laporan dengan status "Butuh Tanggapan dari Anda" dan **klik ikon opsi** (:)

| Lapor SIMPKB                                                                                                    |                                                                      | 😰 м                                         |
|----------------------------------------------------------------------------------------------------|----------------------------------------------------------------------|---------------------------------------------|
| Silakan laporkan kendala yang ditemui seputar akun SIMPKB Anda, pilih kategori permasalahan dan<br>Kami juga telah merangkum pertanyaan yang sering muncul pada laman Bantuan SIMPKB («lik disir | deskripsi dengan singkat kendala tersebut.<br> i)                    |                                             |
| iftar Laporan Bantuan                                                                                                    |                                                                      | +                                           |
| Data Tidak Terkoneksi Dapodik<br>Deskriga Masalah<br>Controh lapoda<br>Bonda Masalah<br>Controh respon bufuh tanggapan                                                                           | Waldu Ajuan<br>20 November 2020<br>Waldu Balasan<br>20 November 2020 | Status Laporan<br>Butuh Tanggapan dari Anda |
|                                                                                                    |                                                                      |                                             |
|                                                                                                    |                                                                      |                                             |
|                                                                                                    |                                                                      |                                             |
|                                                                                                    |                                                                      |                                             |

2. Klik Perbaiki Laporan untuk memberikan tanggapan

| Lapor SIMPKB                                                                                                    |                                                                       | 🌈 MARIA ULF                                           |
|----------------------------------------------------------------------------------------------------|-----------------------------------------------------------------------|-------------------------------------------------------|
| Silakan laporkan kendala yang ditemui seputar akun SIMPKB Anda, pilih kategori permasalahan da<br>Kami juga telah merangkum pertanyaan yang sering muncul pada laman Bantuan SIMPKB (kik dis | an deskripsi dengan singkat kendala tersebut.<br>ini)                 |                                                       |
| Daftar Laporan Bantuan                                                                                                    |                                                                       | + C                                                   |
| Data Tidak Terkoneksi Dapodik<br>Deskripti Masadan<br>Cordoh Joparan<br>Contoh respon butuh tanggapan                                                                                        | Wateu Ayuan<br>20 November 2020<br>Wateu Statesan<br>20 November 2020 | Status Laporan<br>Rutuh Tanggapa<br>Perbaliki Laporan |
|                                                                                                    |                                                                       |                                                       |
|                                                                                                    |                                                                       |                                                       |
|                                                                                                    |                                                                       |                                                       |
|                                                                                                    |                                                                       |                                                       |
|                                                                                                    |                                                                       | 🙁 Hubungi Kami                                        |

3. Silakan isikan data atau tanggapan Anda sesuai respon dari Admin, jika sudah silakan klik tombol SIMPAN PERUBAHAN

| MARIA ULFA                                                                                          | Nama SATNINKAL<br>SMA NEGERI 1 SEULIMEUM                                                                                         |
|----------------------------------------------------------------------------------------------------|----------------------------------------------------------------------------------------------------|
| lo. UKG aktif yang digunakan No. UKG Lainnya yang terkoneksi Dapodik.<br>201500040137 2015031690006 |                                                                                                    |
| Tanggal Terakhir Update Dapodik<br>20 November, 2020                                                | Silakan lihat tata kelola pencarian akun SIMPKB ganda pada panduan FAQ benkut<br>Waktu Terakhir Update di Dapodik<br>Pilih Waktu |
| Sampaikan dengan jelas permasalahan yang Anda hadapi<br>Baik sudah saya <u>tanggapi</u>             |                                                                                                    |
| Bukti Lamoiran (Unozah File Min. 100KB dan Maks. 1 MB denzan format JPGUP                           | EGPNGPDF)                                                                                                    |
|                                                                                                    |                                                                                                    |

4. Anda telah berhasil meberikan tanggapan dan laporan Anda kembali berstatus "Dalam Antrian"

| DEMO | Lapor SIMPKB                                                                                                    |                                                                      |                                 | 6 | MARIA ULFA |
|------|----------------------------------------------------------------------------------------------------|----------------------------------------------------------------------|---------------------------------|---|------------|
| 0    | Silakan laporkan kendala yang ditemui seputar akun SIMPKB Anda, plilih kategori permasalahan dan deskripsi d<br>Kami juga telah merangkum pertanyaan yang sering muncul pada laman Bantuan SIMPKB (kiik disini) | engan singkat kendala tersebut.                                      |                                 |   |            |
| Da   | tar Laporan Bantuan                                                                                                    |                                                                      |                                 | + | c          |
| Þ    | Data Tidak Terkoneksi Dapodik<br>Deskripsi Masalah<br>Baik sudah saya tanggapi<br>Baikaan dar Araba<br>Baikaan dar Araba<br>Gontoh respon butuh tanggapan                                                       | Waktu Ajuan<br>20 November 2020<br>Waktu Balasan<br>20 November 2020 | Status Laporan<br>Dalam Antrian |   | i          |
|      |                                                                                                    |                                                                      |                                 |   |            |
|      |                                                                                                    |                                                                      |                                 |   |            |
|      |                                                                                                    | 🙁 Hubungi                                                            | Kami                            |   |            |

5. Anda akan mendapatkan notifikasi pemberitahuan pada laman Beranda SIMPKB jika laporan Anda telah mendapatkan respon dari Admin

| <b>DEMO</b> | Bera               | anda 🧑 MA                                                                                                    | RIA ULFA |  |
|-------------|--------------------|----------------------------------------------------------------------------------------------------|----------|--|
|             | 0                  | Anda mendapatkan kesempatan mengikuti Seleksi Guru Penggerak Angkatan II<br>Untuk melihat informasi lebih lengkap mengenai Program Guru Penggerak, silakan klik tombol disamping.                                                                                                    |          |  |
|             | 0                  | Pengumuman<br>Selama kebijakan belajar dari rumah berlangsung untuk mencegah penyebaran Coronavirus Disease (Covid-19) Kemendikbud<br>telah menghadirkan portal Guru Berbagi. Temukan dan bagikan berbagai ide dan praktik baik untuk tetap memberikan<br>pembelajaran yang bermakna bagi seluruh pelajar kita. #guruberbagi #bersamahadapikorona |          |  |
|             | 0                  | Silakan periksa status pelaporan kendala akun SIMPKB Anda<br>Untuk melihat informasi lebih detil mengenal pelaporan kendala akun SIMPKB Anda, silakan klik tombol di samping.                                                                                                    |          |  |
|             | Anda login sebagai |                                                                                                    |          |  |
|             |                    | MARIA ULFA<br>No. Peserta UKG 201500040137 O Hubungi Kami                                                                                                    |          |  |